### Xplore Email on an Apple iOS Device using the Outlook App

# Adding a new email account to your iOS device to use with the Outlook app:

1. From your Home Screen or the appropriate folder, tap the **Outlook** icon

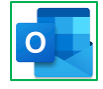

- 2. First time using Outlook for iOS? Just tap Get Started.
  - a. If not, tap your **initials** or profile pic in the upper left corner.
  - b. Tap Settings at the bottom left (gear icon) > Add Mail Account.

Add Mail Account

- 3. Type your full email address, then tap Add Account
- 4. Do not tap "Not IMAP", as IMAP is recommended.
- 5. Enter your email Password and a Display Name, then tap Sign In

Your email account is now ready for use in Outlook on your iOS device.

### To Sync your Webmail Address Book Contacts to your iOS device

1. From your Home Screen or the appropriate folder, tap the Settings icon

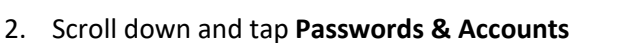

|   | Settings             |   |
|---|----------------------|---|
| ? | Passwords & Accounts | > |

- 3. Under Accounts, tap Add Account
- 4. Choose Other

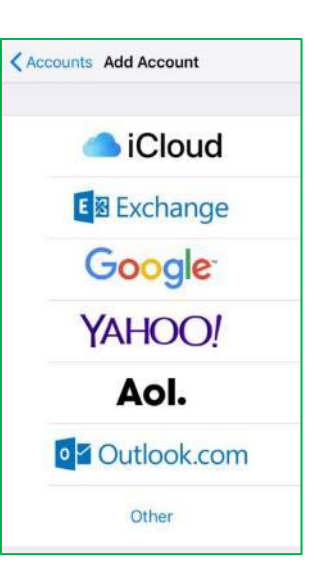

5. Under Contacts, tap Add CardDAV Account

| Add Account Other   | Add Account Other |  |
|---------------------|-------------------|--|
| MAIL                |                   |  |
| Add Mail Account    | >                 |  |
| CONTACTS            |                   |  |
| Add LDAP Account    | >                 |  |
| Add CardDAV Account | 2                 |  |

- 6. For Server enter mail.xplore.net
- 7. For User Name enter your full email address
- 8. For **Password** enter your **email password**

- 9. Enter whatever you like in the Description field. It will be auto-populated with what was entered in the Server field
- 10. Tap Next
- 11. If it asks you "What would you like to do with existing local contacts" tap Keep on My [iOS device]

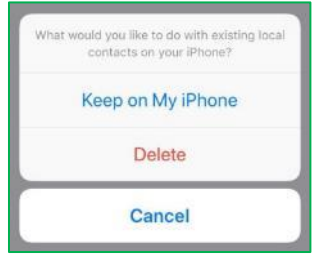

If you wish to make your webmail Contacts as the **Default Contacts** on your iOS device, such that when you add a new contact on your iOS device, it will save it in your webmail Contacts too, do the following:

1. From your Home Screen or the appropriate folder, tap the Settings icon

| Sett                                                               | ings                                                 |
|--------------------------------------------------------------------|------------------------------------------------------|
| Passwords &                                                        | Accounts                                             |
| 🖂 Mail                                                             |                                                      |
| Contacts                                                           |                                                      |
| Siri & Search                                                      | hoocaa                                               |
| Siri & Search<br>Search & Siri Sugg                                | gestions, Find in Apps                               |
| Sort Order                                                         | pestions, Find in Apps<br>Last, First                |
| Siri & Search<br>Search & Siri Sugg<br>Sort Order<br>Display Order | pestions, Find in Apps<br>Last, First<br>First, Last |
| Sort Order<br>Display Order<br>Short Name                          | pestions, Find in Apps<br>Last, First<br>First, Last |
| Sort Order<br>Display Order<br>Short Name<br>My Info               | Last, First                                          |

2. Scroll down and tap **Contacts** 

3. Tap Default Account

4. Tap your **Contacts** account (either by the Description you have for it, or "My CardDAV Account" if you left the Description blank)

### To Sync your Webmail Calendar to your iOS device

- 1. From your Home Screen or the appropriate folder, tap the Settings icon
- 2. Scroll down and tap Passwords & Accounts

|   | Settings             |   |
|---|----------------------|---|
| Ŷ | Passwords & Accounts | > |

3. Under Accounts, tap Add Account

| iCloud         |
|----------------|
| E 🛛 Exchange   |
| Google         |
| YAHOO!         |
| Aol.           |
| o∎ Outlook.com |
| Other          |
|                |

5. Under Calendars tap Add CalDAV Account

| KAdd Account Other  |   |
|---------------------|---|
| MAIL                |   |
| Add Mail Account    | > |
| CONTACTS            |   |
| Add LDAP Account    | > |
| Add CardDAV Account | 2 |
| CALENDARS           |   |
| Add CalDAV Account  | > |

- 6. For Server enter mail.xplore.net
- 7. For User Name enter your full email address
- 8. For Password enter your email password
- 9. Enter whatever you like in the Description field. It will be auto-populated with what was entered in the Server field
- 10. Tap Next

| Cano | cel   | CalDAV | Save |
|------|-------|--------|------|
| Ŧ    | Calen | dars   |      |
| 1    | Remir | nders  |      |

11. Tap Save

## **Changing your Email Password**

If you **changed your email password** in <u>webmail</u> or <u>MyXplore</u>, you will need to change it in Outlook and Settings to match the new password.

### For your email account in the Outlook app:

Outlook for iOS may detect a sync error and ask you to "Please sign in to your IMAP account".

Please sign in to your Sign in MAP account.

- 1. Tap Sign in
- 2. Enter the new Password you set in webmail or MyXplore and then tap Sign In

If Outlook doesn't prompt you, follow these steps instead:

1. From your Home Screen or the appropriate folder, tap the **Outlook** icon

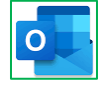

- 2. Tap your initials or profile pic in the upper left corner
- 3. Tap Settings at the bottom left (gear icon)
- 4. Tap the Mail Account
- 5. Tap Edit Login Information
- 6. Enter the new Password you set in webmail or MyXplore and then tap Sign In

### For your sync'd Webmail Contacts:

- 1. From your Home Screen or the appropriate folder, tap the **Settings** icon
- 2. Scroll down and tap Passwords & Accounts

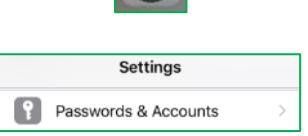

- 3. Under Accounts, tap your Contacts account (either by the Description you have for it or "My CardDAV Account" if you left the Description blank)
- 4. Enter the new Password you set in webmail or MyXplore and then tap Done
  - a. If you entered the password incorrectly, it will give error "Cannot Connect using SSL"
  - b. Tap Cancel and then OK, and try entering the correct password again
- 5. It will return to Passwords & Accounts once changed successfully

### For your sync'd Webmail Calendar:

1. From your Home Screen or the appropriate folder, tap the Settings icon

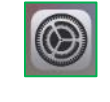

Settings

2. Scroll down and tap Passwords & Accounts

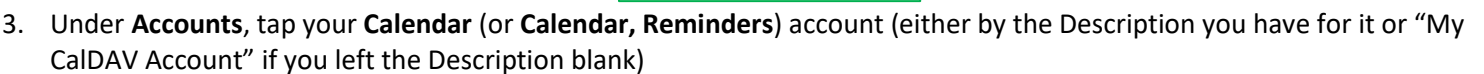

Passwords & Accounts

- 4. Tap your Account under CALDAV
- 5. Enter the new **Password** you set in webmail or MyXplore and then tap **Done** 
  - a. If you entered the password incorrectly, it will give error "Cannot Connect using SSL"

?

b. Tap Cancel and then OK, and try entering the correct password again

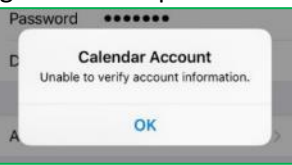

6. It will return to CALDAV screen once changed successfully

Your password is now changed to match what you set it to in webmail or MyXplore.